## Guía paso a paso para registrarse como Instructor en nuestra plataforma y para crear y vender sus cursos online

Antes de iniciar a explicar cómo se crean los cursos online en nuestra plataforma, recomendamos el uso del navegador Google Chrome para que al darle clic al botón derecho, puedan seleccionar la opción... "Traducir al español", si se muestran algunas palabras en inglés en la plataforma.

## Registro

1.- Darle clic a la opción del menú de: USUARIO

2.- Darle clic a la opción de: **Registro de Instructores** y aparecerá la pantalla de registro de Docentes:

| Cadem V. | INICIO | NOSOTROS ~                        | CURSOS ONLINE                         | SERVICIOS     | TIENDA       | NOTICIAS | CONTÁCTANOS | USUARIO ~ | Q 📌 |
|----------|--------|-----------------------------------|---------------------------------------|---------------|--------------|----------|-------------|-----------|-----|
|          |        | Nombre                            |                                       |               |              |          |             |           |     |
|          |        | Apellidos<br>Apellidos            |                                       |               |              |          |             |           |     |
|          |        | Nombre de usu                     | a <b>rio</b><br>suario                |               |              |          |             |           |     |
|          |        | Correo electrón                   | <b>iico</b><br>ónico                  |               |              |          |             |           |     |
|          |        | Contraseña                        |                                       |               |              |          |             |           |     |
|          |        | Confirmación d                    | le contraseña                         |               |              |          |             |           |     |
|          |        | Confirmación<br>Al registrarme, a | a de contraseña<br>acepto los Término | s y Condicion | es del sitio | web      |             |           |     |
|          |        | Registrarse                       | Como Instructor                       |               |              |          |             |           |     |

3.- Rellenar todos los datos solicitados y darle clic al botón rojo: **Registrarme como Instructor.** Te saldrá la siguiente pantalla:

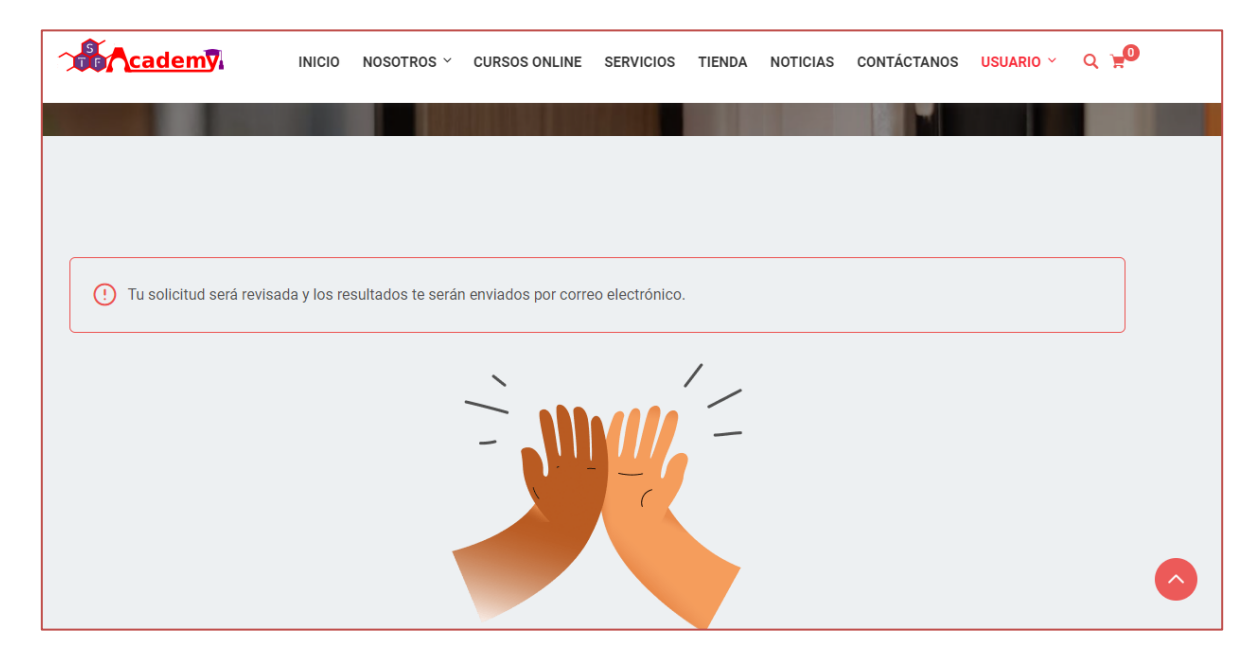

4.- Debe esperar al menos 24 horas, para que los administradores de la plataforma evalúen su registro y lo aprueben, para que pueda iniciar sesión en la plataforma y comience a crear sus cursos como instructor para que pueda venderlos online.

## Crear y vender sus cursos online

1.- Inicie sesión en la opción del menú donde dice **USUARIO** y dele clic a la opción de: **Mi Cuenta o Escritorio.** 

2.- Rellene los datos de acceso a su cuenta o escritorio y dele clic al botón de acceder o inicio de sesión.

3.- Si usted inició sesión por la opción de **Mi cuenta**, vaya a la opción del menú donde dice: **USUARIO** y dele clic a la opción de: **Escritorio** para que pueda ver su escritorio de trabajo como Instructor de cursos online.

Si usted inició sesión por la opción de: Escritorio, entrará directamente a su escritorio de trabajo como Instructor de cursos online y le aparecerá la

siguiente pantalla del escritorio de trabajo de los Instructores de la Academia:

|     | cademy                           | INICIO NOSOTROS $	imes$ cursos online servicios tienda noticias contáctanos usuario $	imes$ Q $ eq 2$                                           |  |
|-----|----------------------------------|----------------------------------------------------------------------------------------------------|--|
| A.  | Yuribay All                      | A.81 (21 Calificaciones)                                                                                                    |  |
| 2   | Escritorio                       | Complete tu perfil                                                                                                    |  |
| -   | Mi perfil                        | Completa ta permi <ul> <li>Establezca Su Foto De Perfil</li> <li>Establezca Tu Biografía</li> </ul> <ul> <li>Establezca Tu Biografía</li> </ul> |  |
| ۲   | Cursos inscritos                 | Gracias por completar tu perfil: 3/3                                                                                                    |  |
|     | Lista de deseos                  |                                                                                                    |  |
| *   | Reseñas                          | Escritorio                                                                                                    |  |
| 00  | Mis intentos de<br>cuestionarios |                                                                                                    |  |
| , i | Historial de pedidos             |                                                                                                    |  |

4.- Una vez allí dentro de la página del Escritorio, debe darle clic al botón rojo que está en la esquina superior derecha de la pantalla que dice: Crear Un Nuevo Curso, y le aparecerá la siguiente pantalla:

| Tutor LMS                                                                                                    | Guardar Como Borrador Avance Publicar                                                                                 |
|----------------------------------------------------------------------------------------------------|----------------------------------------------------------------------------------------------------|
| ▲ Información del curso                                                                                                    | Sugerencias para cargar cursos                                                                                        |
| Título del curso                                                                                                    | <ul> <li>Establezca la opción Precio del curso o<br/>hágalo gratis.</li> </ul>                                        |
| Nuevo curso                                                                                                    | • El tamaño estándar de la miniatura del curso es 700x430.                                                            |
| Slug del curso                                                                                                    | <ul> <li>La sección de video controla el video de<br/>descripción general del curso.</li> </ul>                       |
| New-course<br>Enlace permanente: https://academy.smartechfuture.com/?post_type=courses&p=9095                                                                                                    | Course Builder es donde creas y     organizas un curso.                                                               |
| Acerca del curso                                                                                                    | <ul> <li>Agregue temas en la sección Creador de<br/>cursos para crear lecciones,<br/>cuotionados y torcas.</li> </ul> |
| Párrafo     ▼     B     I     II     II     C     E     Ξ     Ξ     Ø     Ξ     Ξ       ##     -     -     -     -     -     -     -     -     -     -     -     -     -     -     -     -     -     -     -     -     -     -     -     -     -     -     -     -     -     -     -     -     -     -     -     -     -     -     -     -     -     -     -     -     -     -     -     -     -     -     -     -     -     -     -     -     -     -     -     -     -     -     -     -     -     -     -     -     -     -     -     -     -     -     -     -     -     -     -     -     -     -     -     -     -     -     -     -     -     -     -     -     -     -     -     -     -     -     -     -     -     -     -     -     -     -     -     -     -     -     -     -     -     -     -     -     -     -     -     - | Los requisitos previos se refieren a los                                                                              |
|                                                                                                    | cursos rundamentales que se deben<br>completar antes de tomar este curso en                                           |

NOTA: Recuerde que nosotros recomendamos el uso del navegador Google Chrome, para que al darle clic al botón derecho, puedan seleccionar la opción... "Traducir al español", si se muestran algunas palabras en inglés en la plataforma.

En esta pantalla vamos a colocar el título o nombre del curso y una descripción principal acerca de este.

|                   |                     |                                                                               | Sugerencias para cargar cursos                                                                  |
|-------------------|---------------------|-------------------------------------------------------------------------------|-------------------------------------------------------------------------------------------------|
| Ajustes del curso |                     |                                                                               | <ul> <li>Establezca la opción Precio del curso o<br/>hágalo gratis.</li> </ul>                  |
| 🔅 General         | Estudiantes máximos | 0                                                                             | <ul> <li>El tamaño estándar de la miniatura del<br/>curso es 700x430.</li> </ul>                |
|                   |                     | ① Numero de estudiantes que pueden<br>inscribirse en este curso, establece    | <ul> <li>La sección de video controla el video de<br/>descripción general del curso.</li> </ul> |
|                   |                     | «0» (cero) para que no haya límite.                                           | <ul> <li>Course Builder es donde creas y<br/>organizas un curso.</li> </ul>                     |
|                   | Nivel de dificultad | Intermedio 🗸                                                                  | Agrague temas en la sección Creador de                                                          |
|                   |                     | <ol> <li>Nivel de dificultad del curso</li> </ol>                             | cursos para crear lecciones,<br>cuestionarios y tareas.                                         |
|                   | Curso público       |                                                                               | <ul> <li>Los requisitos previos se refieren a los</li> </ul>                                    |
|                   |                     | <ul> <li>Hacer público este curso. No se<br/>requiere inscripción.</li> </ul> | cursos fundamentales que se deben<br>completar antes de tomar este curso en                     |
|                   |                     |                                                                               | particular.                                                                                     |

En esta pantalla vamos a colocar los ajustes del curso online que vamos a crear, como:

- Máximo de estudiantes. (Número de estudiantes que pueden inscribirse en este curso, establece «0» (cero) para que no haya límite)
- Nivel de dificultad. (Principiante, intermedio y experto o todos los niveles)
- Curso Público. (Encienda a la derecha el botón para hacer público este curso. No se requiere inscripción).

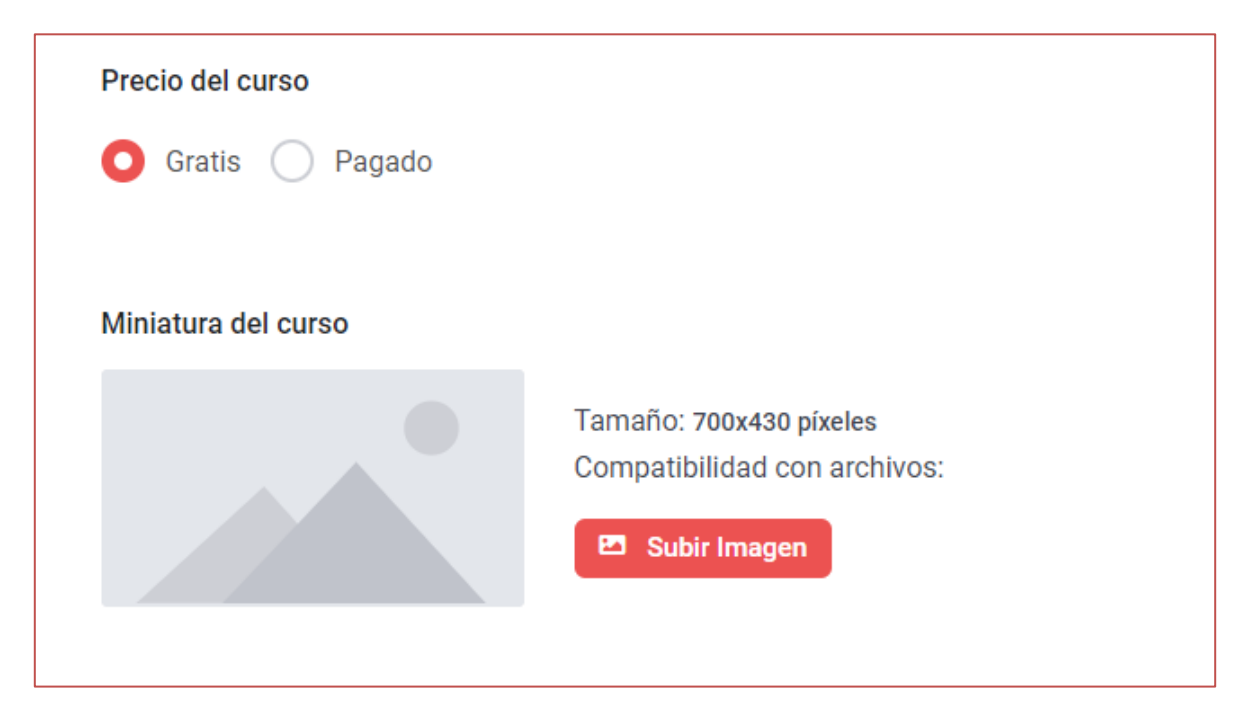

Debemos seleccionar en **Precio del Curso**, la opción de **Pagado** para que funcione la pasarela de pago y se pueda cobrar el curso online a los estudiantes, sino por defecto viene marcada la opción de **Gratis** y se entenderá que el curso es gratuito y aparecerá con costo cero (0 \$) en la plataforma.

| HTML5 (mp4) |                            | ~ |
|-------------|----------------------------|---|
|             |                            |   |
|             |                            |   |
|             | Arrastra y suelta tu video |   |
|             | Formato del archivo: .mp4  |   |
|             | 0                          |   |
|             |                            |   |
|             | Buscar Archivo             |   |
|             |                            |   |
|             |                            |   |
|             |                            |   |

En esta sección se puede subir un video introductorio del curso que se está ofreciendo, para que los estudiantes tengan una pequeña noción de lo que encontrarán es el curso.

| Añadir Un Nuevo Tema          |
|-------------------------------|
|                               |
| ∧ Archivos adjuntos del curso |

El maquetador de cursos es realmente intuitivo y sencillo, vamos a poder crear y hacer todo, desde la página en la que estamos. No tendremos que ir a otras páginas para ver las lecciones, los exámenes y preguntas o para ver las tareas o asignaciones que elaboremos para el curso.

El maquetador de los cursos se divide en **Temas**. Dentro de cada Tema, podremos añadir las **lecciones, cuestionarios, exámenes y tareas** que necesitemos.

Para añadir un Nuevo Tema, debes darle clic al botón rojo que dice: Añadir Un Nuevo Tema, y aparecerá la siguiente pantalla para introducir la información requerida y luego debes darle clic al botón en rojo en la parte inferior derecha que dice: Añadir Un Tema. Y aparecerá el Tema creado.

| Añadir un tema                                                                                                    | $\times$ |   |
|----------------------------------------------------------------------------------------------------|----------|---|
| Nombre del tema                                                                                                    |          | * |
|                                                                                                    |          |   |
| (i) Los títulos de los temas se muestran públicamente donde sea necesario. Cada ten<br>puede contener una o más lecciones, cuestionarios y tareas. | ıa       |   |
| Resumen del tema                                                                                                    |          |   |
|                                                                                                    |          |   |
|                                                                                                    |          |   |
|                                                                                                    | li       | • |
| Cancelar Añadir Un Tem                                                                                                    | a        |   |

| ∃ Tema 1                          | C ū 🗸             |
|-----------------------------------|-------------------|
| 🕂 Lección 보 Cuestionario 보 Tareas | 🖄 Importar Prueba |
| 🛨 Añadir Un Nuevo Tema            |                   |

En esta sección podremos añadir las **lecciones, cuestionarios, exámenes y tareas** que necesitemos, dándoles clic a los botones rojos específicos de cada una de las opciones del curso que necesitemos incluir.

| Lección                                                                        | × |   |
|--------------------------------------------------------------------------------|---|---|
| Nombre de la lección                                                           |   | * |
| Lección 1                                                                      |   |   |
| (i) Los títulos de las lecciones se muestran públicamente donde sea necesario. |   |   |
| Contenido de la lección                                                        |   |   |
| Image: Anadir Objeto     Visual     HTML                                       |   |   |
| Párrafo ▼ B I ≔ ≔ 66 ≘ ± ± ∅ ≡ ≍  (;)                                          |   |   |
| - <u>Α</u> ▼ 🛱 🖉 Ω 7⊊ 7≣ 5 C <sup>*</sup> 🔞                                    |   |   |
| Descripción de la lección 1                                                    |   |   |
|                                                                                |   | + |
| Cancelar Actualizar Lección                                                    |   |   |

Para añadir una lección dentro del tema, lo primero que nos pide es el nombre de la lección y su contenido, lo cual debemos introducir y darle clic al botón de: Actualizar Lección y tenemos nuestra lección creada.

| Información del cuestionario | Pregunta | Ajustes<br>3   |
|------------------------------|----------|----------------|
| Título del cuestionario      |          |                |
| Cuestionario 1               |          |                |
| Resumen                      |          |                |
| Resumen del cuestionario     |          |                |
|                              |          |                |
|                              |          |                |
| Cancelar                     | Guarda   | ar Y Siguiente |

Para crear un cuestionario, en el tema que hayamos creado, simplemente tenemos que darle clic al botón encima de cuestionario, y se abrirá esta pantalla dónde debemos introducir toda la información requerida y darle clic al botón rojo: **Guardar y Siguiente**, para seguir con los siguientes pasos para crear y añadir las preguntas, como se muestra a continuación en la siguiente pantalla de la plataforma:

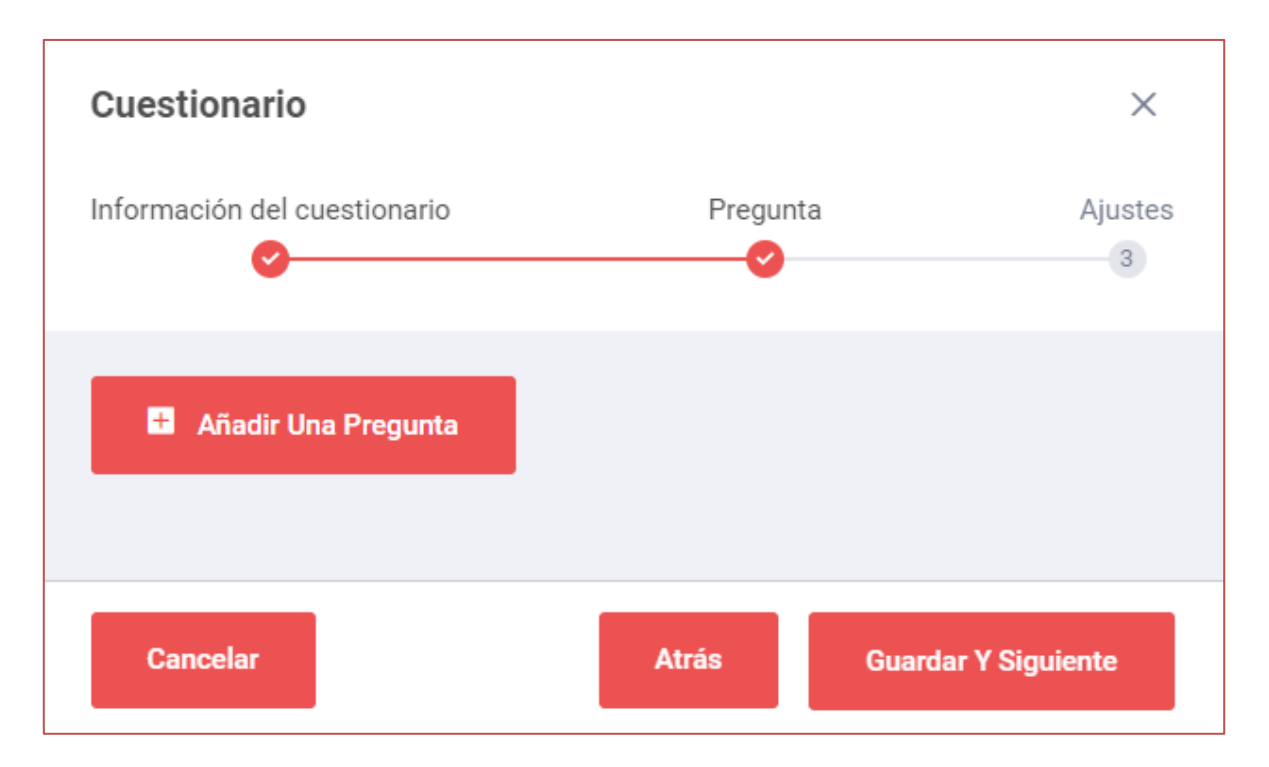

## Pulsamos en el botón rojo: Añadir Una Pregunta y nos va a pedir los datos:

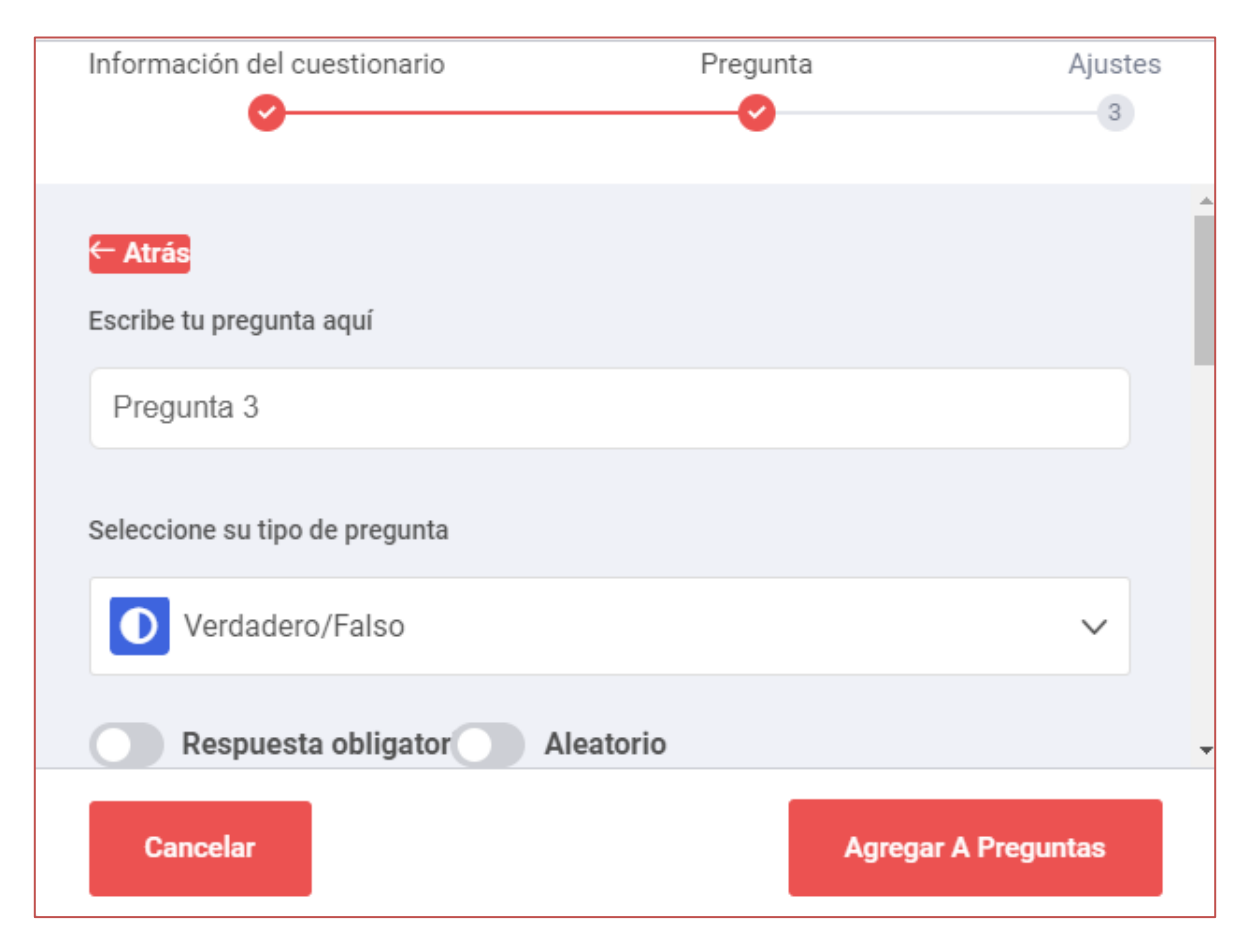

Agregamos la información requerida y le damos clic al botón: Agregar A Preguntas.

| Información del cuestionario   | Pregunt                           | a Ajustes           |
|--------------------------------|-----------------------------------|---------------------|
| <b>O</b>                       | 0                                 | 3                   |
| Seleccione su tipo de pregunta |                                   |                     |
| Verdadero/Falso                |                                   | ~                   |
| Verdadero/Falso                | Opción única                      | Opción múltiple     |
| Abierto                        | Rellena los<br>espacios en blanco | Respuesta corta     |
| Emparejar                      | Emparejar                         | Contestar           |
| Cancelar                       |                                   | Agregar A Preguntas |

En la sección de seleccione su tipo de pregunta, podremos seleccionar entre Verdadero/Falso, Opción única, Opción Múltiple, Terminación abierta/Ensayo, Rellena los espacios en Blanco, Respuesta corta, Emparejar, Emparejar imágenes, Contestar Imágenes y Ordenar.

Debemos marcar si es obligatoria y aleatoria, también podemos poner puntos para esta respuesta e indicar si se muestran al alumno o no y una descripción que será opcional.

Y a partir de aquí en función del tipo de pregunta que hayamos elegido, veremos unas opciones u otras ya que aquí vamos a definir cómo son las respuestas, cuál es la correcta y finalmente guardar la pregunta dándole clic al botón: Agregar A Preguntas y continuar.

| ∧ Datos adi                                                         | cionales                                                                                     |
|---------------------------------------------------------------------|----------------------------------------------------------------------------------------------|
| ;Qué aprenderé                                                      | ?                                                                                            |
| Escriba aquí l                                                      | os beneficios del curso (Uno por línea)                                                      |
|                                                                     |                                                                                              |
| túblico objetivo                                                    | audiencia objetivo que más se beneficiará de este curso (una línea por audiencia             |
| Público objetivo<br>Especifica la<br>objetivo).                     | audiencia objetivo que más se beneficiará de este curso (una línea por audiencia             |
| Público objetivo<br>Especifica la<br>objetivo).<br>Duración total d | audiencia objetivo que más se beneficiará de este curso (una línea por audiencia             |
| Público objetivo<br>Especifica la<br>objetivo).<br>Duración total d | audiencia objetivo que más se beneficiará de este curso (una línea por audiencia<br>el curso |

Para terminar con la creación del curso, podemos añadir una serie de datos adicionales, como: qué aprenderá el estudiante, el público al que va dirigido el curso online y la duración del mismo.

| Ateriales Incluidos Incluidos                                                          |    |  |
|----------------------------------------------------------------------------------------|----|--|
|                                                                                        |    |  |
| Requisitos/instrucciones                                                               | li |  |
| Requisitos adicionales o instrucciones especiales para los estudiantes (una por línea) |    |  |
| Etiqueta del curso                                                                     |    |  |
| Buscar etiquetas de curso. Ej.: Diseño, desarrollo, negocios                           |    |  |

También se especificarán los Materiales Incluidos, los Requisitos o instrucciones especiales para los estudiantes y alguna etiqueta especial para el curso.

|      | 🗊 Paisaje | Retrato                                                                                                    |
|------|-----------|----------------------------------------------------------------------------------------------------|
| None |           | <section-header><section-header><section-header><section-header><section-header><section-header><section-header><section-header><section-header></section-header></section-header></section-header></section-header></section-header></section-header></section-header></section-header></section-header> |

Finalmente seleccionas la plantilla de certificación del curso que más te guste, en el caso de que vayas a incluir certificado y luego le das clic al botón rojo que está en la parte superior derecha que dice: Entregar, para que el curso sea enviado a revisión por los administradores de la plataforma y sea aprobado para que pueda ser visto en la plataforma de la academia y puedas comenzar con tus promociones y ventas en las redes sociales.